## D'sGATE 住所マスタ(1/7)

管理者権限の設定されたアカウント(「D'sGATE 管理者」)は、「設置場所変更依頼」「集荷依頼」等で使用する住 所マスタの設定が可能です。住所マスタ設定メニューは、サイドメニューから表示ができます。

| PEGA | D's GATE            |    |                                     |
|------|---------------------|----|-------------------------------------|
|      | <b>ホ</b> — <b>Ь</b> |    |                                     |
| >    | お問い合わせ              | >  |                                     |
| >    | 見積依頼                | >  |                                     |
| >    | 契約依頼                | >  |                                     |
| >    | 検収日連絡               | >  |                                     |
| >    | 設置場所変更              | >  |                                     |
| >    | 解約見積依頼              | >  |                                     |
| >    | 解約依頼                | >  |                                     |
| >    | 满了通知回答              | >  |                                     |
| >    | 集荷見積依賴              | >  |                                     |
| >    | 集荷依頼                | >  |                                     |
| >    | 返却申込                | >  |                                     |
| >    | 契約情報照会・任意項目         | >  | サイドメニューより<br>タ登録・変更・削除<br>ずれかをクリックし |
| >    | 住所マスタ               | /~ |                                     |
|      | 住所マスター覧             |    |                                     |
|      | 住所マスタ登録・変更・削除       |    |                                     |
|      | 住所マスタ変更履歴           |    |                                     |

サイドメニューより、「住所マスター覧」「住所マス タ登録・変更・削除」「住所マスタ変更履歴」のい ずれかをクリックします。

# D'sGATE 住所マスタ(2/7)

### 1. 住所マスター覧

現在設定されている住所マスタの一覧を確認します。

| BEATE    |     |      |   |        |   |              |   |                      |               |       |
|----------|-----|------|---|--------|---|--------------|---|----------------------|---------------|-------|
| まデフスター   | 80  |      |   |        |   |              |   |                      |               |       |
| フィルタを全てタ | 57) |      |   |        |   |              |   |                      |               |       |
| 郵便供号     | Ŧ   | 都道府與 | ¥ | 市区町村   | ¥ | 市区町村以下名      | ¥ | Ena<br>₹             | 会社名           | ¥     |
| 000004   |     | 東京都  |   | 千代田区   |   | 大手町一丁目9番2号   |   | 大手町フィナンシャルシティグランキューブ | D'SGATE見本株式会社 |       |
| 410044   |     | 大贩府  |   | 大阪市中央区 |   | 伏兒町四丁目1番1号   |   | 明治安田生命大阪御堂等ビル        | D'SGATE見本株式会社 | 大阪支店  |
| 1600002  |     | 爱知思  |   | 名古屋市中区 |   | 丸の内三丁目22番24号 |   | 名古屋提通ビル              | D'SGATE是本株式会社 | 名古康支方 |

### 2. 住所マスタ登録・修正・削除

新しい住所マスタの登録、既存住所マスタの修正・削除ができます。

| 14225   | 198 - Je IC - Hinte |                    |       |        |              |                      |
|---------|---------------------|--------------------|-------|--------|--------------|----------------------|
| マスタ設    |                     |                    |       |        |              |                      |
| 新示タンを   | 1押すど住所マスター発い        | に表示された内容に洗い譬えされます。 |       |        |              |                      |
| 断マスら    | 7一覧>                |                    | 1000  |        |              | (Service)            |
|         | 郵便带号                |                    | 柳道府県  | 市区町村   | 市区町村以下       | EIIS                 |
| ٥       | 1000004             | (郵便番号から住所を設定する)    | 東京都 ~ | 千代田区   | 大手町一丁目9番2号   | 大手町フィナンシャルシティグランキューブ |
|         | 5410044             | 部委員員から住所を設定する      | 大阪府 ~ | 大阪市中央区 | 伏見町四丁目1番1号   | 明治安田生命大阪御堂筋ビル        |
|         | 4600002             | 「郵便番号から在所を設定する     | 使知識   | 名古慶市中区 | 丸の内三丁目22番24号 | 名古屋桜通ビル              |
| 1019 2  |                     |                    |       |        |              |                      |
|         |                     |                    |       |        |              |                      |
| ~ 7. 51 | *                   |                    |       | 住所を登   | ἑ録・変更・削除の上"闅 | 更新する"をクリック           |

## D'sGATE 住所マスタ(3/7)

### 2.2 登録(手動で登録する)

<住所マスター覧>の"追加する"ボタンから住所マスタを追加する場合の処理です。

①<住所マスター覧>の"追加する"をクリックし、行を追加します。

| (夕波定          |                         |                                                                                                    |                                                                                                    |                                                                                                    |                                                                                                    |
|---------------|-------------------------|----------------------------------------------------------------------------------------------------|----------------------------------------------------------------------------------------------------|----------------------------------------------------------------------------------------------------|----------------------------------------------------------------------------------------------------|
| タンを押すと住所マスター覧 | に表示された内容に洗い替えされます。      |                                                                                                    |                                                                                                    |                                                                                                    |                                                                                                    |
| 7スター覧>        |                         |                                                                                                    |                                                                                                    |                                                                                                    |                                                                                                    |
| 郵便番号          |                         | 都道府県                                                                                                    | 市区町村                                                                                                    | 市区町村以下                                                                                                    | EN-B                                                                                                    |
| 1000004       | 「郵便費号から住所を設定する」         | 原京却 ~                                                                                                    | 千代田区                                                                                                    | 大手町一丁目9番2号                                                                                                    | 大手町フィナンシャルシティグランキューフ                                                                                                    |
| 5410044       | 「郵便番号から住所を設定する          | [大阪府 ~]                                                                                                    | 大阪市中央区                                                                                                    | 伏見町四丁目1番1号                                                                                                    | 明治変田生命大阪御堂防ビル                                                                                                    |
| 4600002       | 「都律祭号から住所を設定する」         | 夏和泉 ~                                                                                                    | 名古慶市中区                                                                                                    | 丸の内三丁目22番24号                                                                                                    | 名古屋均達ビル                                                                                                    |
|               | 「郵便番号から住所を設定する          | 違択してください 🗸                                                                                                    |                                                                                                    | •                                                                                                    |                                                                                                    |
| 5             |                         |                                                                                                    |                                                                                                    |                                                                                                    |                                                                                                    |
|               |                         |                                                                                                    |                                                                                                    |                                                                                                    |                                                                                                    |
|               |                         |                                                                                                    |                                                                                                    |                                                                                                    |                                                                                                    |
|               |                         |                                                                                                    |                                                                                                    | ノイボファクーをへい                                                                                                    | な調の行                                                                                                    |
|               | タンを押すと任用マスター第<br>マスター覧> | タンを押すと生茶マスター算に表示された内容に洗い込えされます。       マスター覧>       郵使用号       1000004     郵使型号から住所を設定する)       5410044     郵使型号から住所を設定する)       4600002     郵使型号から住所を設定する)       1     重       573     5410044 | タンを押すと住茶マスター賞に表示された内容に洗い悩えされます。       マスター覧>       卵使器号から住所を設定する       原示却       1000004     卵使器号から住所を設定する       気400002     郵便器号から住所を設定する       夏加県       回     郵便番号から住所を設定する       夏加泉       回     郵便番号から住所を設定する       夏加泉 | タンを押すと住茶マスター賞に表示された内容に洗い悩えされます。       マスター覧>       1000004     卵(病間句から住所を設定する)       1000002     郵(病間句から住所を設定する)       1000002     郵(病間句から住所を設定する)       1000002     郵(病間句から住所を設定する)       1000002     郵(病間句から住所を設定する)       1000002     郵(病間句から住所を設定する) | タンを押すと生来マスター算に表示された内容に洗い込えされます。         マスター覧>         卵焼豊寺から住茶を設定する       東京都       下代田区       大手町一丁目9堂2号         1       1000004       卵焼豊寺から住茶を設定する       東京都       「大田中央区       伏見町四丁目1番1号         1       4600002       砂焼豊寺から住茶を設定する       愛知泉       「石吉康市中区       丸の内三丁目22番24号         1       郵便豊寺から住茶を設定する       遅択してください       ●       ● |

②追加したい住所を入力し、"更新する"をクリックします。

| マスタ          | 設定                   |                    |       |     |                |              |                      |
|--------------|----------------------|--------------------|-------|-----|----------------|--------------|----------------------|
| ホボタン<br>所マス・ | を押すと住所マスター覧に<br>ター覧> | こ表示された内容に洗い替えされます。 |       |     |                |              |                      |
|              | 郵便番号                 |                    | 都道府県  |     | 市区町村           | 市区町村以下       | <b>ビル名</b>           |
| ۵            | 1000004              | (副体験号から住所を設定する)    | 東京都   | ~   | 千代田区           | 大手町一丁目9番2号   | 大手町フィナンシャルシティグランキューブ |
| 0            | 5410044              | 「郵便當号から住所を設定する」    | 大阪府   | ~   | 大阪市中央区         | 伏見町四丁目1巻1号   | 明治安田生命大阪御堂筋ビル        |
| 0            | 4600002              | (副律業号から住所を設定する)    | 愛知県   | ~   | 名古慶市中区         | 丸の内三丁目22番24号 | 名古屋街道ビル              |
| 0            | 1000004              | 「郵便番号から住所を設定する」    | 東京都   | ~   | 千代田区           | 大手町          | 72N                  |
| 加する          |                      |                    |       |     | Î              |              |                      |
| マスタ          | 一般原来日本               | いたまたはウナス           |       |     |                |              | 表示順                  |
| 新マスと         | 動使番号が<br>ことが可能・      | いら住所を特定する<br>です    | をアップロ | レコー | ▶ ドをスクロールし、住所を | 入力します。スクローノ  |                      |

# D'sGATE 住所マスタ(4/7)

| 住所マスタ設定   |       |        |                |                      |                     |     |
|-----------|-------|--------|----------------|----------------------|---------------------|-----|
| <住所マスター覧> |       |        |                |                      |                     |     |
| 爭使番号      | 都邊府県  | 市区町村   | 市区町村以下         | ビル名                  | 会社名                 | 表示順 |
| 1000004   | 東京都   | 千代田区   | 大手町一丁目9番2号     | 大手町フィナンシャルシティグランキューブ | D'SGATE見本株式会社       | 3   |
| 5410044   | 大阪府   | 大阪市中央区 | 伏見可四丁目1番1号     | 明治安田生命大阪御堂総ビル        | D'sGATE 昆本株式会社 大阪支店 | 2   |
| 4600002   | \$10A | 名古屋市中区 | 丸の内三丁目2.2番2.4号 | 名古園桜道ビル              | D'SGATE具本株式会社 名古屋支店 | 3   |
| 1000004   | 東京部   | 千代田区   | 大手町            | テスト                  | D'SGATE見本株式会社 追加テスト | 2   |

#### 住所マスタの登録が正常完了しました。

### 2.2 登録(住所マスタを取り込んで登録する)

エクセルファイルのアップロードにより住所マスタを登録する場合の処理です。

①取込用ファイルをダウンロードします。

| マスタ;                              | 没定                                                                                                    |                                                                                             |                                                                                                    |                     |                            |                     |
|-----------------------------------|----------------------------------------------------------------------------------------------------|---------------------------------------------------------------------------------------------|----------------------------------------------------------------------------------------------------|---------------------|----------------------------|---------------------|
| 新ボタン                              | を押すと住所マスター質に3<br>ター語>                                                                                                    | 表示された内容に洗い答えされます。                                                                           |                                                                                                    |                     |                            |                     |
|                                   | 郵便拱司                                                                                                    |                                                                                             | 存道府県                                                                                                | 市区町村                | 市区町村以下                     | EN-8                |
|                                   | 1000004                                                                                                    | ( 評価番号から住所を設定する )                                                                           | <b> </b> 東京都 ~ ]                                                                                    |                     | (大手町一丁田9番2号                | 大手町フィナンシャルシティグランキュー |
| 0                                 | 5410044                                                                                                    | (郵便兼冊から住所を設定する)                                                                             | tada 🗸                                                                                              | 大阪市中央区              | 休息町四丁目1番1号                 | 明治安田生命大阪御堂時七儿3階     |
|                                   |                                                                                                    |                                                                                             | 1.200.000                                                                                           | () para ana ana ana |                            |                     |
| 0<br>5073                         | 4600002                                                                                                    |                                                                                             |                                                                                                    | 名古座市中区              | <br><u> 丸の内三丁目22前24考</u>   | 名吉康特選ビル4階<br>       |
| 0<br>動加する<br>マスタ!<br>所マスタ<br>契約中の | 4600002<br>RetA<br>加速がついた「「そう」)<br>加速が通信には近く                                                                                          | <ul> <li>( 郵便勝等から住所を設定する )</li> <li>( 住所マスタン</li> <li>( 住所マスタン</li> <li>( 住所マスタン</li> </ul> | 東知恵 ~   ★   ★   ★   ★   ★ </td <td>名古使作中区</td> <td><br/><u>丸の内三丁目22番24号</u></td> <td>名吉原物源ビル4階</td> | 名古使作中区              | <br><u>丸の内三丁目22番24号</u>    | 名吉原物源ビル4階           |
| 副加する                              | 4600002<br>まい入<br>1を分クンロードする)<br>1807年20世紀の中国の中国の<br>1807年30日の日の中国の<br>1807年30日の日の日の<br>1807年30日の日の日の日の日の日の日の日の日の日の日の日の日の日の日の日の日の日の日の | ( 新宿務等から住所を設定する )<br>( 生所マスタ)<br>( 生所マスタ)                                                   | <u> 東知恵</u> →                                                                                       | 名古使作中区              | <u>,9,0/9] = 1 ⊟22₩24₩</u> | 名当座や通じル4階           |

## D'sGATE 住所マスタ(5/7)

②ダウンロードしたファイルを「入力方法」シートに従って編集します。

※ファイルから取り込んだ内容で登録済みの住所マスタを洗い替えします。

必要な住所マスタを削除しないようご注意ください。

| 表示順 |
|-----|
|     |
|     |
| 2   |
| 3   |
| 1   |
|     |
|     |
|     |
|     |
|     |
|     |
|     |
|     |
| 1   |

③作成したファイルをアップロードして取り込みます。

| 所マス    | スタ設定                                                                                                    |                      |                         |                    |
|--------|----------------------------------------------------------------------------------------------------|----------------------|-------------------------|--------------------|
| 更新示    | タンを持すと住所マスター覧に表示された内容に洗い替える                                                                                                    | nat.                 |                         |                    |
| 〈住所    | マスター覧>                                                                                                    | ファイルを添付する            | ×                       |                    |
|        | <b>御</b> 使四号                                                                                                    | P                    | man and an and a second | <b>Enz</b>         |
| 1      | ■ 1000004 (郵便要号から4                                                                                                    | meliki               | 3番2号                    | 大手町フィナンシャルシティグランキュ |
| 2      | アップロードデータはドラ                                                                                                    | 1771月後ドラックして、ここにドロップ | 1215                    | 明治安田生命大阪御堂筋ビル3隣    |
| з      | ッグアンドドロップ、または                                                                                                    | また14 ファイルを選択         | 22평24쿡                  | 名古屋桜通ビル4階          |
| 4      | ファイルを選択することが                                                                                                    | 189                  | 9番2号                    | 大手町テストビル           |
| · 编加:  | 可能です。                                                                                                    | ≠r>010               | (RHJ2)                  | "住所マスタをアップロー       |
| রূরে স | ス夕取込                                                                                                    |                      |                         | ドする"をクリック後、該当      |
| 住所マ    | (35をダウンロードする)                                                                                                    | (住所マスタをアップロードする))    |                         | ファイルを選択して"添付       |
| -12-02 | - AND DATE OF A DESCRIPTION OF A DESCRIPTION OF A DESCRIP | S                    |                         | する"をクリックします。       |

## D'sGATE 住所マスタ(6/7)

### ④アップロードしたデータが反映されますので、内容を確認して"更新する"をクリックします。

| 新水学ン会評学と生新マスター転送示された内容に低い協文されます。       新作番号     新振柳県     市区町村     市区町村     市区町村以下     ビル名       1     1000004     野保雪号から住所会設定する     東京都     千代田区     大年町一丁目の協之号     大年町フィナンシャルシティグランキューラ       1     5410044     野保雪号から住所会設定する     東京都     千代田区     大年町     開線田田舎商大阪開雪船ビル       1     4600002     野保雪号から住所を設定する     東京都     千代田区     九ヶ町     大宇町 アントビル       1     4600004     野保雪号から住所を設定する     東京都     千代田区     大宇町     大宇町アストビル                                                                                                    | 72                       | (夕設定                             |                      |                     |        |                             |                             |
|----------------------------------------------------------------------------------------------------|--------------------------|----------------------------------|----------------------|---------------------|--------|-----------------------------|-----------------------------|
| 新使報号       新協協       市区町村       市区町村       市区町村       市区町村以下       市区町村以下       市区町村以下       市区町村以下       市区町村以下       市区町村以下       市区町村以下       市区町村以下       市区町村以下       市区町村以下       市区町村以下       市区町村以下       市区町       ビル名         1       1000004       196歳号がら住所を設定する       東京都       千代田区       大手町       「日       「日                         | 新市                       | タンを押すと住所マスター                     | -見に表示された内容に洗い替えされます。 |                     |        |                             |                             |
| 1       1000004       新保護時から住所を設定する       東京都       千代田区       大手町一丁目9億2月       大手町フィナンシャルシティグランキューフ         2       1       5410044       新保護時から住所を設定する       大阪井       大阪市中央区       女見町両丁目1番1月       開始安田生命大阪開堂的ビル         3       1       4600002       新保護時から住所を設定する       民知県       名台盟市中区       丸の内三丁目22巻24号       名台盟領滅ビル         4       1       1000004       新保護時から住所を設定する       東京都       千代田区       大手町       大手町アストビル         4       1       1000004       新保護時から住所を設定する       東京都       千代田区       大手町       大手町アストビル         4       1       1000004       新保護時から住所を設定する       東京都       千代田区       大手町       大手町         4       1       1000004       新保護時から住所を設定する       東京都       千代田区       大手町       大手町         4       1       1000004       新保護時から住所を設定する       東京都       千代田区       大手町       人手町         4       10       1000004       新保護時から住所を設定する       東京都       千代田区       大手町       一         4       10       1000004       新保護時から住所を決定する       東京都       千代田       1000004       日       日         5       10       1000004       日       日       1000004       日 | 主所                       | マスター覧>                           |                      | 都道府標                | 市区町村   | 市区町村以下                      | Eng                         |
| 2       1       5410044       新保営号から住所を設定する       大阪舟 、 大阪舟 、 大阪中中央区       (女見町両丁目:巻1号       開油安田生命大阪開営初ビル・         3       1       4600002       新保営号から住所を設定する       展知県 、 名吉屋市中区       丸の内三丁目22巻24号       名吉屋毎週ビル         4       1       1000004       新保営号から住所を設定する       東京都 、 千代田区       大手町       大手町アストビル         44073       第       1       1000004       新保営号から住所を設定する       東京都 、 千代田区       大手町       大手町アストビル         44073       第       1       1000004       新保営号から住所を設定する       東京都 、 千代田区       大手町       大手町アストビル         44073       第       1       1000004       新保営号から住所を設定する       東京都 、 千代田区       大手町       大手町アストビル         44014       第       1       1000004       新保営号から住所を決定する       東京都 、 千代田区       大手町       大手町アストビル         44017       4       1       1000004       新保営号から住所を決定する       東京都 、 千代田区       大手町       大手町 アストビル         44017       4       1       1000004       日保工会会会会会会会会会会会会会会会会会会会会会会会会会会会会会会会会会会会会                                                                                                    | 1                        | 1000004                          | 「動使醫育から住所を設定する」      | 東京都 🗸               | 千代田区   | 大手町一丁目9番2号                  | 大手町フィナンシャルシティグランキューフ        |
| 3     1     400002     副修業等分か合体所を設定する     展知県     名古田市中区     丸の内三丁目22巻24号     名古田守道ビル       4     1     1000004     郵便登号から住所を設定する     東京都     千代田区     大手町     大手町テストビル       編組する                                                                                                    | 2                        | 5410044                          | 「郵便番号から住所を設定する」      | 大阪府                 | 大阪市中央区 | 休息町四丁目1番1号                  | 明治安田生命大阪御堂師ビル               |
| 1     1000004     新保護者がら住茶を設定する     東京都     千代田区     大手町     大手町 大手町テストビル       注意加する     **     第町する"をクリックすると<住所マスター覧>に表示された内容に洗い替えされます。                                                                                                    | 3                        | 4600002                          | (郵便醫号から住所を設定する)      | 愛知県 イ               | 名古屋市中区 | 丸の内三丁目22番24号                | 名古屋枝遥ビル                     |
| 達組する                                                                                                    | 4                        | 1000004                          | 「郵便當号から住所を設定する」      | 東京都 ン               | 千代田区   | 大手町                         | 大手町テストビル                    |
| THE AND AND A CONTRACTOR AND A CONTRACTOR AND A                                                                                                    | 自加1<br><b>新マン</b><br>主所マ | する<br><b>ペク取込</b><br>ズタをダウンロードする | ) (क्रार्ट्र         | を <i>アップロードする</i> ) |        | "更新する"をク<br>一覧>に表示さ<br>れます。 | リックするとく住所マスタ<br>された内容に洗い替えさ |

| 住用マスターロン |      |        |              |                      |                     |     |
|----------|------|--------|--------------|----------------------|---------------------|-----|
| 到使當号     | 都通問盟 | 市区町村   | 市区町村以下       | ヒル名                  | 会社名                 | 表示朝 |
| 1000004  | 東京都  | 千代田区   | 大手町一丁貝9番2号   | 大手町フィナンシャルシティグランキューブ | D'sGATE算本株式会社       | 1   |
| 5410044  | 大阪府  | 大阪市中央区 | 伏見町四丁目1番1号   | 明治安田生命大阪衛堂航ビル        | D'SGATE見本株式会社 大阪支店  | 2   |
| 4500002  | 愛知県  | 名古屋市中区 | 丸の内三丁目22番24号 | 名古屋桜通ビル              | D'SGATE見本株式会社 名古层支店 | а   |
| 1000004  | 東京都  | TICHE  | 大手町          | 大手町テストビル             | D'SGATE是本株式会社 追加テスト | 4   |

住所マスタの登録が正常完了しました。

## D'sGATE 住所マスタ(7/7)

### 3. 住所マスタ変更履歴

住所マスタを登録・修正・削除した履歴が確認できます。

住所マスタ更新毎にケース ID が採番されます。

| リィルタを全て外す)                                                                                                    |                                |                                  |                                                                                          |                                                         |                                                                   |                            |
|----------------------------------------------------------------------------------------------------|--------------------------------|----------------------------------|------------------------------------------------------------------------------------------|---------------------------------------------------------|-------------------------------------------------------------------|----------------------------|
|                                                                                                    | 番号                             |                                  | 〒 更新日時↑                                                                                  | ▼ 更新者                                                   |                                                                   |                            |
| Ł                                                                                                    | LB149                          |                                  | 2024/10/11 07:50                                                                         | 見本管理者                                                   |                                                                   |                            |
| l.                                                                                                    | LB150                          |                                  | 2024/10/11 07:57                                                                         | 見木管理器                                                   |                                                                   |                            |
| 確<br>記<br>を ク                                                                                                    | 】<br>忍したい時点<br>フリックします         | のケース ID<br>。                     |                                                                                          |                                                         |                                                                   |                            |
| DEGATE                                                                                                    |                                |                                  |                                                                                          |                                                         |                                                                   |                            |
| ) DisGATE<br>L8149<br>住所マスク設計                                                                                                    |                                |                                  |                                                                                          |                                                         |                                                                   |                            |
| )DaGATE<br>LB149<br>住所マスタ設定                                                                                                    | 3                              |                                  |                                                                                          |                                                         |                                                                   |                            |
| Chatte       LB149       住所マスク設定       生所マスク設定       く住所マスク一覧>                                                                      |                                |                                  |                                                                                          |                                                         |                                                                   |                            |
| DuGATE       L0149       住所マスタ設定       <<<                                                                                          | 御道府臣                           | 市区町村                             | 市区町村以下                                                                                   | EMB                                                     | 会社名                                                               | 表示順                        |
| DuGATE       L9149       住所マスク設定       全所マスター覧>       野保着号       1000004                                                            | 2<br>都道府開<br>東京都               | •••夏朝村<br>平代田区                   | <b>市区町村以下</b><br>大手町一丁目9番2号                                                              | <b>ビル名</b><br>大手町フィナンシャルシティグランキューブ                      | <b>会社名</b><br>D'sGATE見末株式会社                                       | <b>永示版</b><br>1            |
| CiacGATE           LB143           住所マスク設定           生所マスク規定           く住所マスター類>           野保兼号           1000004           5410044 | 2<br><b>都道約既</b><br>東京朝<br>大阪府 | 市区町村<br>千代田辺<br>大阪市中央区           | 市区町村以下<br>大手町一丁目9億2号<br>伏見町辺丁目1番1号                                                       | ビル名<br>大手町 フィナンシャルシティグランキューブ<br>明治安田生命大阪修堂新ビル           | 会社名<br>D's GAT E見本株式会社<br>D's GAT E見本株式会社<br>D's GAT E見本株式会社 大阪支造 | 表示版<br>1<br>2              |
| CbuGATE           LB143           住所マスク設定           生所マスク設定           Sf使最早           1000004           5410044           4650002   | 2                              | 市区町村<br>千代田区<br>大阪市中央区<br>名古里市中区 | <ul> <li>市区町村以下</li> <li>大手町一丁目9億2号</li> <li>伏見町四丁目1番1号</li> <li>丸の内三丁目22番24号</li> </ul> | ビル名<br>大手町フィナンシャルシティグランキューブ<br>明治安田生命大阪勝望新ビル<br>名古暦短週ビル | 会社名<br>D'SGATE見本株式会社<br>D'SGATE見本株式会社 大阪支店<br>D'SGATE見本株式会社 大阪支店  | <b>表示</b> 朝<br>1<br>2<br>3 |

更新内容が表示されます。